## Office アプリインストール手順書(簡易版)

平成 30 年 3 月 8 日 都城工業高等専門学校 電子計算機センター

変更履歴

| Rev | 変更日時       | 更新者       |    | 変更内容 |
|-----|------------|-----------|----|------|
| 1   | 2018/03/08 | 電子計算機センター | 臼井 | 新規作成 |

## 1. はじめに

Office365 ライセンスにより、Office 製品を個人所有の PC・タブレット・スマートフォンヘインストー ルして使用することができます。使用できる期間は都城高専在学中のみです。卒業・修了後はアンインス トールしてください。また、使用できるのは本人のみです。家族や友人に使用させる等、本人以外の使用 は認められていませんので注意してください。なお、既に Office 製品がインストールされている場合、 正しくインストールできません。既にインストールされている Office 製品をアンインストールの上、以 下の手順でインストールしてください。

2. アプリインストール方法

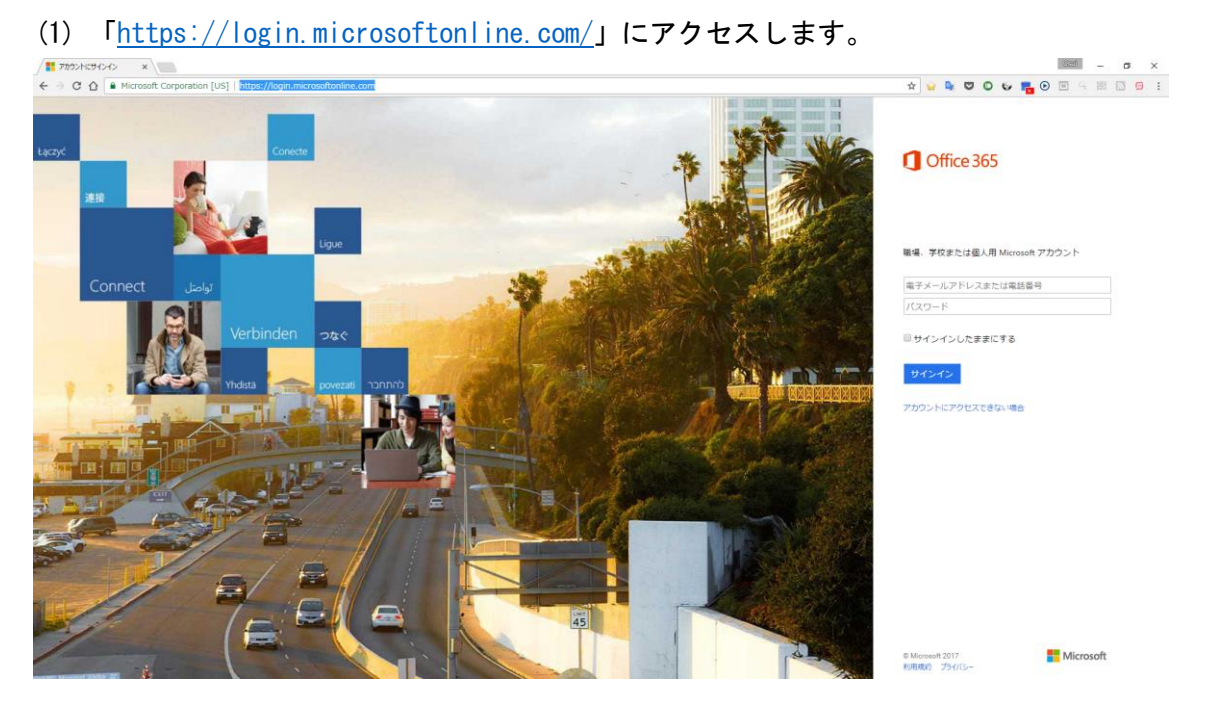

 (2)「電子メールアドレスまたは電話番号」「パスワード」の欄に Office365 メールアドレスとパス ワードを入力して「サインイン」をクリックします。

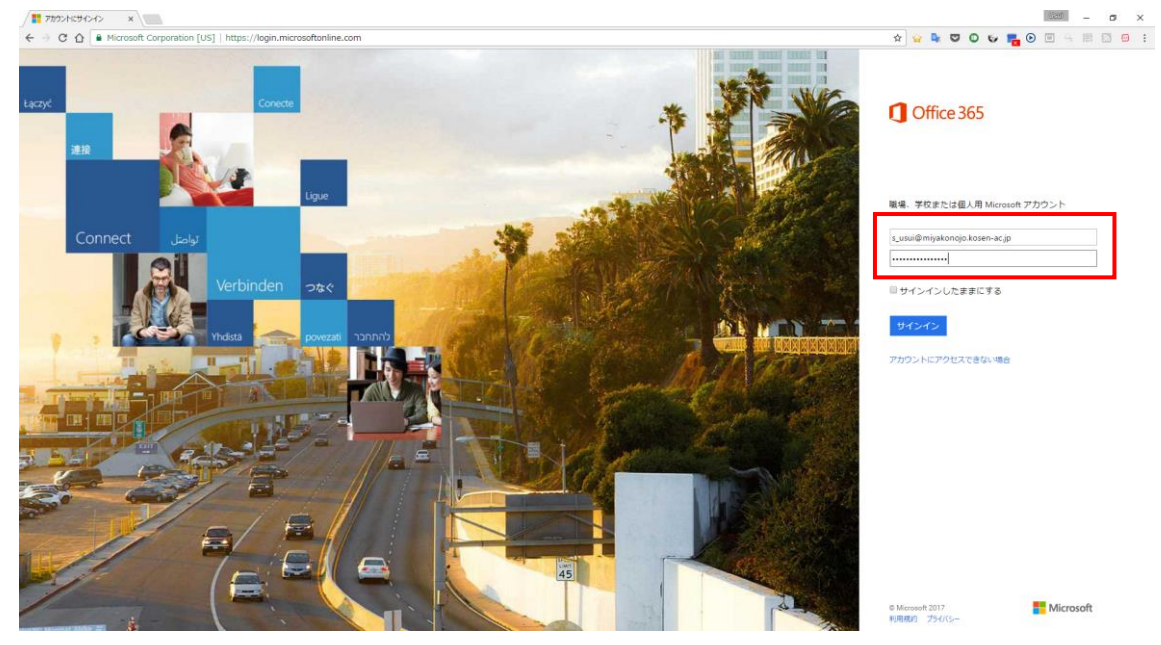

(3) ログイン後、「Office アプリをインストールする」をクリックします。

| Microsoft Office #-4 ×               |                                                                                           |                               |                          | Uteral – Ø ×        |
|--------------------------------------|-------------------------------------------------------------------------------------------|-------------------------------|--------------------------|---------------------|
| ← → C 合 ● 保護された通信   https://www.off) | ce.com/?home=1&auth=2                                                                     |                               | 🕁 🗣 😇 O 🗮 📇 🔬 @          | 🖴 G 🔸 🥹 🖻 🖾 🔚 🔏 🗠 🗄 |
| 📙 ブックマーク 📋 mac-ブックマーク 🏢 アブリ          |                                                                                           |                               |                          | (1412)-             |
| III Office 365                       | <u> 200 (200 8202 8202</u>                                                                | <u>o Prokok</u>               |                          | 🖉 🎯 ? Shota USUI 🚷  |
|                                      | こんばんは                                                                                     | , م                           | ヤンライン ドキュメントの検索          |                     |
|                                      | アプリ                                                                                       |                               | Office アプリをインストールする 〜    |                     |
|                                      | 💽 Outlock 🐔 OneDrive 🚮 Word 🕅 I                                                           | ixcel 💽 PowerPoint            | OneNote SharePoint       |                     |
|                                      | 👔 Teams 👔 Class Notebook 🕵 Sway 📑 1                                                       | forms                         |                          |                     |
|                                      | すべてのアプリから探す →                                                                             |                               |                          |                     |
|                                      |                                                                                           |                               |                          |                     |
|                                      | ドキュメント                                                                                    |                               | ↑ アップロードして聞く 新規作成 ~      |                     |
|                                      | 豊近使ったドキュメント 固定 自分と共有 探索                                                                   |                               | <b>B</b>                 |                     |
|                                      | 公司                                                                                        | 自分が徹後に聞いた日時 共有                | アクティビティ                  |                     |
|                                      | 建築分野3:インターンシップ先での作品課題(H28改修)<br>koserjp.sharepoint.com × = 03, H29再手手放材 - 分野熱飲材 - PPT     | 2017年10月31日 成年 共有             | グ 千田栄幸 さんが 2月28日 に編集しました |                     |
|                                      | 職業分野2:インターンシップにおける毎恩保持義務について(H28改修)<br>kosenjusharepoint.com ×+ 03_H29局学年数材 > 分野3数材 > PPT | 2017年10月31日 成年 共有             |                          |                     |
|                                      | 土木分野3:構造物モニタリングデータの取り扱い<br>kosenjoshanepoint.com = = 03_H29萬冬年数村 = 分野3数材 = PPT            | 2017年10月31日 成 <sup>代</sup> 共有 |                          |                     |
|                                      | 第01章:信報セキュリティとは<br>kosenjushampoint.com » … «01,149周学年数符。共通数符。PPT                         | 2017年10月31日 成年 共有             |                          |                     |
|                                      | 第01章:インターネットとは<br>Assenjo.shanepoint.com » _ * 20,数材 = 02,429低学年数材 = P9T                  | 2017年10月31日 成市 共有             |                          |                     |
|                                      | 第15章:問題解決<br>kosenjp.sharepoint.com = = 20.微材 - 02_H29倍浮年微材 = PPT                         | 2017年10月31日 成4 共有             |                          |                     |
|                                      | 表示故を増わす 〜                                                                                 |                               | OneDrive の詳細を存留 →        |                     |
|                                      |                                                                                           |                               |                          | -7. 80.0            |
|                                      |                                                                                           |                               |                          |                     |

(4) 「Office2016」をクリックして下さい。

| Microsoft Office ℼ−ム ×                  |                                                                                                    |                               |                                                                                     | ulad – O ×              |
|-----------------------------------------|----------------------------------------------------------------------------------------------------|-------------------------------|-------------------------------------------------------------------------------------|-------------------------|
| ← → C 合 ■ 保護された通信   https://www.office. | com/?home=18tauth=2                                                                                                 |                               | x 🗣 🛡 O 🛢 🚟 g                                                                       | 🗛 @ 🔤 & 🚸 🞯 🕺 🖾 🔙 🔏 😐 🗉 |
| ヨックマーク mac-ブックマーク ご アプリ                 |                                                                                                    |                               |                                                                                     |                         |
| III Office 365                          | K 20 - OXOU AGOK                                                                                                    | O O XPOX                      |                                                                                     | 🕐 🖉 🎯 ? Shota USUI (🎗   |
|                                         | こんばんは                                                                                                    | <i>Р</i> #                    | ンライン ドキュメントの検索                                                                      |                         |
|                                         | アプリ                                                                                                    | - r                           | Office アプリタインストールする ><br>Office 2016                                                |                         |
|                                         | 💁 Outlook 💪 OneDrive 💽 Word 🗱                                                                                       | Excel PowerPoint              | ↓ Outlook, OneDrive for Business, Word,<br>Excel, PowerPoint, OneNote などが含まれま<br>す。 |                         |
|                                         | 👔 Teams 🚺 Class Notebook 🛐 Sway 🚺 I                                                                                 | Forms                         | <ul> <li>         ・ ・・・・・・・・・・・・・・・・・・・・・・・・・・・</li></ul>                           |                         |
|                                         | すべてのアプリから探す →                                                                                                    |                               |                                                                                     |                         |
|                                         | ドキュメント                                                                                                    |                               | ↑ アップロードして聞く 新規作成 >                                                                 |                         |
|                                         | 最近使ったドキュメント 固定 自分と共有 探索                                                                                             |                               | E                                                                                   |                         |
|                                         | C 名前                                                                                                    | 日分が最後に弱いた日時 共有                | アクティビティ                                                                             |                         |
|                                         | 建築分野3:インターンシップ先での作品課題(H28改体)<br>koser(p.sharepoint.com + + 03_H29高学年数付 - 分野別数付 - PPT                                | 2017年10月31日 成 <sup>4</sup> 共有 | 🧷 千田 業幸 さんが 2月28日 に雑集しました                                                           |                         |
|                                         | <ul> <li>編成分野2:インターンシップにおける鉱密保持義務について(H28改修)</li> <li>koser(p.sharepoint.com + 03,H2湾芋年数材 = 3分野1数材 = 9PT</li> </ul> | 2017年10月31日 成年共有              |                                                                                     |                         |
|                                         | 土木分野3:構造物モニタリングデータの取り扱い<br>koseripsharepoint.com + + 03_H29高学年教村 - 分野別教村 > PPT                                      | 2017年10月31日 g <sup>A</sup> 共有 |                                                                                     |                         |
|                                         | 第01章:情報ゼキュリティとは<br>koserijpsharepoint.com » > 03,1429高学年放村 » 共通数村 » PPT                                             | 2017年10月31日 成年 共有             |                                                                                     |                         |
|                                         | 願い章:インターネットとは<br>koserip.sharepoint.com + 20.数府 + 02_H29低学年数府 + PPT                                                 | 2017年10月31日 g <sup>A</sup> 共有 |                                                                                     |                         |
|                                         | 第15章: 相應解除決 koserip sharepoint.com » … » 20.数材 » 02_H29低学年数材 » PPT                                                  | 2017年10月31日 成年共有              |                                                                                     |                         |
|                                         | 表示数を増やす 〜                                                                                                    |                               | OneDrive の詳細を参照 →                                                                   |                         |
|                                         |                                                                                                    |                               |                                                                                     | ■ フィードパック               |

(5) ファイルがダウンロードされます。ダウンロードしたファイルをダブルクリックするとインストー ルが始まります。 (6) インストールが終了したら Office アプリケーションを起動し、画面右上の「サインイン」と表示された部分をクリックします。(以下の画面は PowerPoint ですが、Excel や Word など他の Office アプリでも構いません)

| ਜ਼ 5° ਹ ਯੂ = | プレゼンテーション1 - PowerPoint                                                                                                    | • • • ×                                                                       |
|--------------|----------------------------------------------------------------------------------------------------|-------------------------------------------------------------------------------|
|              | アニメーション     スライドショー     牧園     表示     V     実行したい作業を入力してたさい       ●     ●     ●     ●     ●     ●     ●     ●     ●     ●     ●     ●     ●     ●     ●     ●     ●     ●     ●     ●     ●     ●     ●     ●     ●     ●     ●     ●     ●     ●     ●     ●     ●     ●     ●     ●     ●     ●     ●     ●     ●     ●     ●     ●     ●     ●     ●     ●     ●     ●     ●     ●     ●     ●     ●     ●     ●     ●     ●     ●     ●     ●     ●     ●     ●     ●     ●     ●     ●     ●     ●     ●     ●     ●     ●     ●     ●     ●     ●     ●     ●     ●     ●     ●     ●     ●     ●     ●     ●     ●     ●     ●     ●     ●     ●     ●     ●     ●     ●     ●     ●     ●     ●     ●     ●     ●     ●     ●     ●     ●     ●     ●     ●     ●     ●     ●     ●     ●     ●     ●     ●     ●     ●     ●     ●     ●     ● | サインイン ) ↓ 共有<br>50塗りつぶし ・ レ 様来<br>50内線 - ・ 読 置換 ・<br>50の効果 ・ ↓ 違択 -<br>5 編集 へ |
| 1            | タイトルを入力<br>サブタイトルを入力                                                                                                    |                                                                               |
| スライド 1/1 日本語 | 기 閣 맘 멤 서X도♥ 4-V ≜                                                                                                    | ፵ + 74% 🗄                                                                     |

(7) 以下のようなサインイン画面が表示されますので、自分の Office365 メールアドレスを入力し、「次へ」をクリックします。

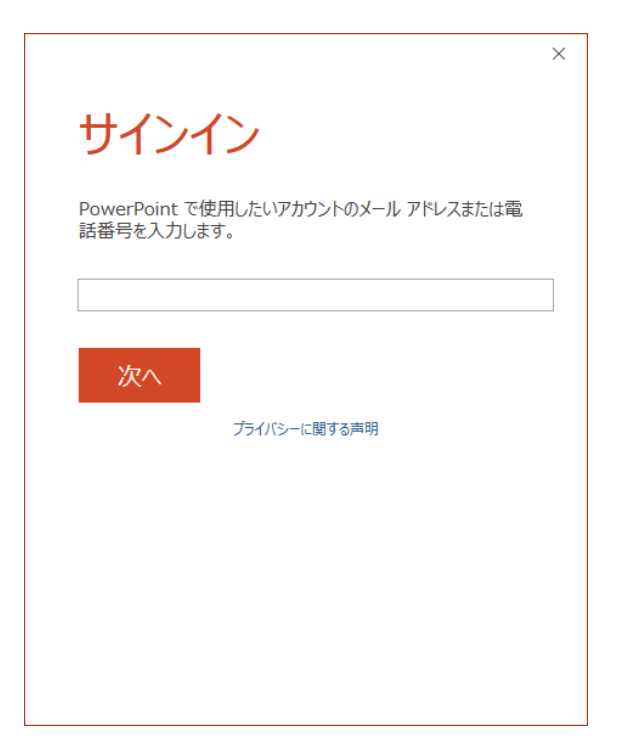